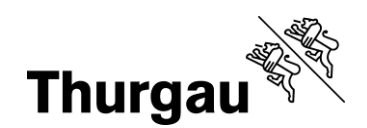

# Kinder und Jugendliche: Einloggen und eigene Anmeldungen ansehen

### Tutorial/Hilfe

Ein <u>Videotutorial</u> ist verfügbar. Bei Problemen kann man sich jederzeit per Mail an <u>bbf@tg.ch</u> oder telefonisch an 058 345 57 99 wenden.

#### Voraussetzung für ein eigenes Login

Die Voraussetzung, dass du ein eigenes Login für die Kurse der kantonalen Angebote BBF (Ateliers, Projektcoaching und Impulsangebot mit den Impulskursen) erhältst, ist, dass deine Eltern oder eine andere erziehungsberechtigte Person bei der Anmeldung an einen Kurs, deine E-Mail-Adresse angegeben haben.

Falls das nicht der Fall war, erhältst du kein Login. Dieses kann man aber nachträglich jederzeit machen. Die Person, die dich angemeldet hat, soll sich bei <u>bbf@tg.ch</u> melden und deine E-Mail-Adresse angeben, damit dir nachträglich ein Login erstellt werden kann.

### Passwortlink

Falls bei der Anmeldung deine E-Mail-Adresse angegeben wurde, dann hast du gleich nach der Anmeldung zwei Mails erhalten: eines mit einem Passwortlink, wo du dir selbst ein Passwort setzen konntest (mindestens 6 Zeichen) und die Bestätigung für die Anmeldung (die Person, die dich angemeldet hat, hat diese Mail ebenfalls erhalten).

Der Link hat eine Gültigkeit von 4 Stunden. Falls du es verpasst hast, dir ein Passwort zu setzen, kannst du dich ebenfalls an die unter *Tutorial/Hilfe* angegebene Stelle wenden (per Mail oder Telefon).

#### Passwort vergessen

Falls du dein Passwort irgendwann vergessen solltest, nachdem du dir ein Passwort gesetzt hast, kannst du auf dem Loginfenster jederzeit dein Passwort zurücksetzen lassen. Dir wird dann ein Passwort Link zugeschickt. Der Link hat ebenfalls eine Gültigkeit von 4 Stunden.

bbf•tg.ch

Grabenstrasse 11, 8510 Frauenfeld T +41 58 345 57 99 bbf@tg.ch, bbf.tg.ch

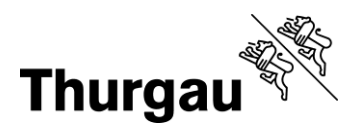

2/5

#### Zum Loginfenster kommst du oben rechts, wenn du auf Mein Konto klickst.

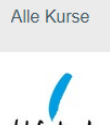

La Konto

Hier kannst du dein Passwort zurücksetzen lassen.

# Login

Bitte geben Sie Ihren Benutzernamen und Ihr Passwort ein.

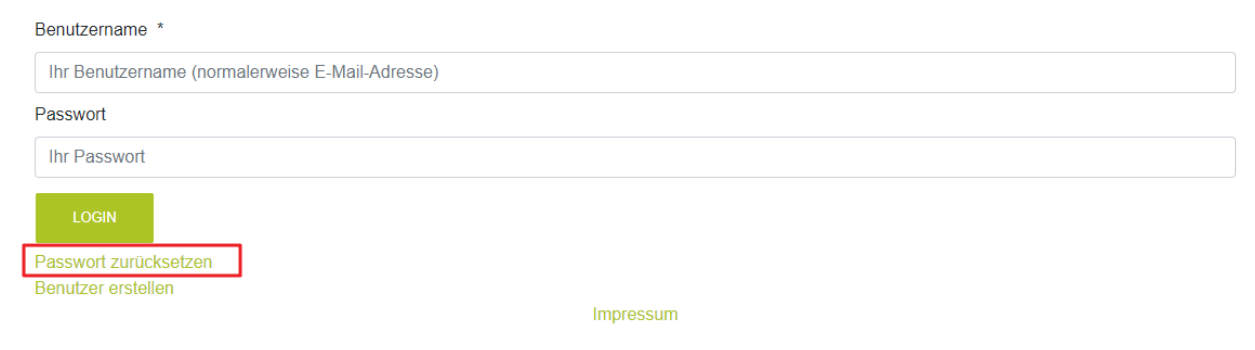

## Einloggen

Bei obigem Fenster kannst du dich dann mit der E-Mail-Adresse anmelden. Falls du mehrere Adressen hast, ist es die, an welche die beiden Mails nach der Anmeldung verschickt wurden. Dein Passwort weisst nur du. Zuletzt auf klicken.

### Kontoübersicht

Du gelangst auf die Kontenübersicht, die hier in einer beschrifteten Form vorliegt.

Die beiden Menüs Schülerinnen und Schüler sind identisch. Es ist egal, ob du dort in der Mitte auf Anmeldungen klickst oder oben links über das *Schülerinnen und Schüler-Menü* gehst, du kommst immer auf alle deine Kursanmeldungen.

Über "Mein Konto" oben rechts gelangst du immer wieder auf diese Übersichtsseite zurück.

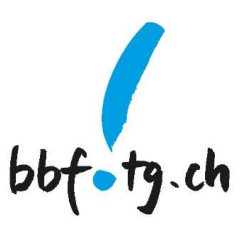

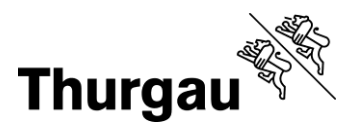

3/5

In den Allgemeinen Funktionen findest du Dein Profil. Dort kannst du auch jederzeit dein jetziges Passwort ändern. Sonstige Änderungen musst du per Mail machen, du kannst dort aber gleich eine verfassen.

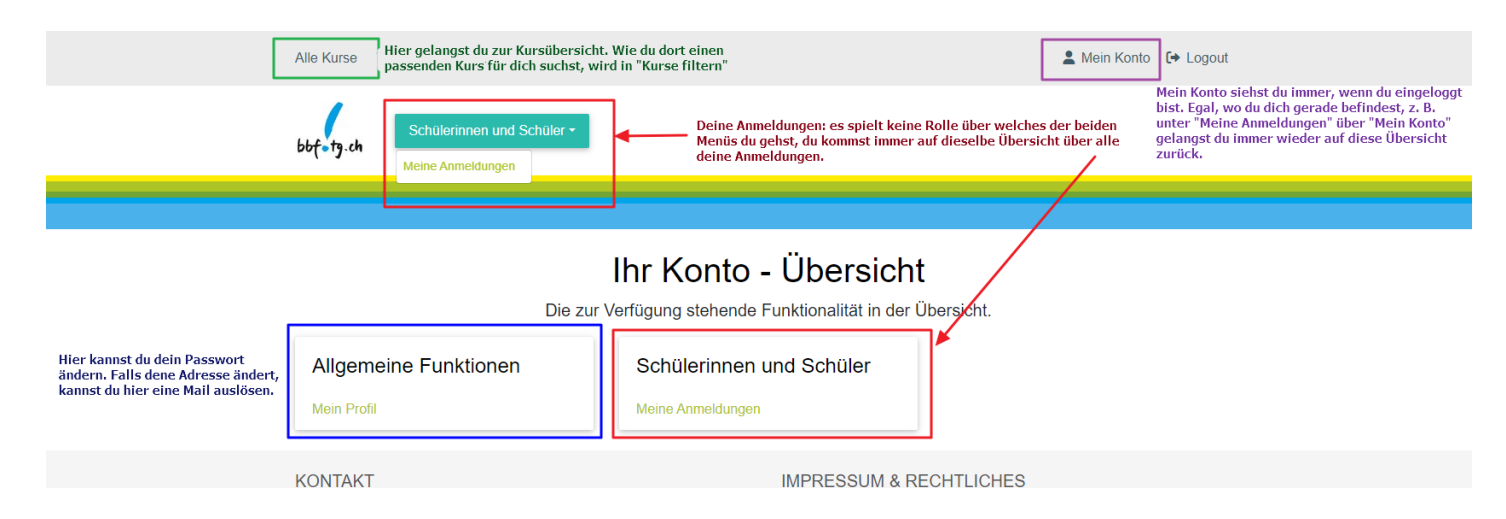

### Meine Anmeldungen

Wenn du im Schülerinnen und Schüler-Menü auf "Meine Anmeldungen" klickst, dann werden dir alle Kurse aufgelistet, an die du angemeldet bist. Unter "Status" siehst du, welchen Status deine Anmeldung hat. Die verschiedenen Status und ihre Bedeutung sind unten aufgelistet.

Unter "Aktionen" siehst du, ob du noch etwas tun kannst. Beispielsweise bei Atelier oder Projektcoaching ein Dossier hochladen.

| Nummer 🖨                                 | Titel 🗢                                                 | Datum 🖨    | Status 🖨     |
|------------------------------------------|---------------------------------------------------------|------------|--------------|
| Impulskurs Bau und Funktion eines Motors | Impulskurs Bau und Funktion eines Motors                | 01.06.2024 | Angemeldet   |
| Vorlage Impulskurs (Kopie 8)             | Bauen mit Lego                                          | 02.09.2024 | Provisorisch |
| 2 (Kopie 1)                              | Kreatives Gestalten mit Lasercutter und Schneideplotter | 06.09.2024 | Angemeldet   |
| Impulskurs 2                             | Testimpuls 2 Besser Brettspielen                        | 02.11.2024 | Provisorisch |
| Impulskurs 3                             | Testimpuls 3 Besser Testen                              | 07.12.2024 | Provisorisch |

# Meine Anmeldungen

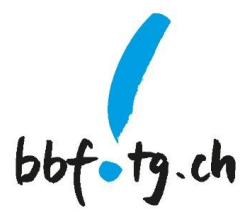

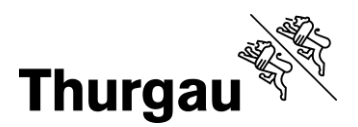

bbfotg.ch

4/5

Der Status bedeutet folgendes:

- Dossier ausstehend: Dossier muss noch hochgeladen und an die Klassenperson weitergereicht werden
- *KLP in Prüfung*: dein Dossier ist bei der Klassenlehrperson, die ihre Empfehlung noch abgeben muss
- In Prüfung: dein Dossier ist bei der Koordinationsstelle BBF eingetroffen
- Anmeldet: du bist am Kurs angemeldet und hast inzwischen eine Bestätigungsmail erhalten. Maximal zwei Wochen vor dem Kurs erhältst du einen Einladungsbrief von der Anbieterschule.
- Warteliste: du bist momentan noch auf der Warteliste
- Provisorisch: deine Anmeldung ist zur Zeit noch provisorisch
- Teilgenommen: du hast am Kurs teilgenommen und eine Kursbestätigung erhalten (per E-Mail)

#### Ende Semester: Umfrage ausfüllen

| Meine Anmeldungen  |                                                                                      |            |                       |                                          |  |
|--------------------|--------------------------------------------------------------------------------------|------------|-----------------------|------------------------------------------|--|
| Nummer 🖨           | Titel 🗢                                                                              | Datum 🖨    | Status 🖨              | Aktionen                                 |  |
| Atelier57-1-FS2025 | Charles Darwin und die Evolutionstheorie                                             | 17.02.2025 | Dossier<br>ausstehend | Dossler hinaufladen                      |  |
| Impulskurs-65-35   | TESTKURS Laternen, Windlichter und Fensterbilder mit dem<br>Schneideplotter (26.10.) | 26.10.2024 | Angemeldet            | Befragung Teilnehmende<br>Impulsangebote |  |

Ende Semester wird hier auch eine Befragung aufgeschaltet, die hilft, die Kurse zu verbessern. Daher nimmt dir bitte die Zeit und fülle die Umfrage aus.

## Mein Profil

| Kursleitung - Erziehungsberechtigte -                                                                                                    |                                                                                                    |
|----------------------------------------------------------------------------------------------------|----------------------------------------------------------------------------------------------------|
|                                                                                                    | Mein Profil                                                                                                    |
| Persönliche Angaben<br>Vorname<br>Sonja<br>Nachname<br>Buggeur-Kursleitung<br>Arbeitgeber (Telefon Festnetz)<br>052 :345 57 99<br>E-Mail-Adresse(n)<br>son Burggeure(R)g. ch (K)<br>Eenutzemame<br>Sonja. Burggaure(R)g. ch | Adressen Bitte markieren Sie eine Adresse als Korrespondenz- (K) und Rechnungsadresse (R) (K) (R)  (K) (R)  (Grabenstrasse 11 Angebote & Entwicklung CH- 8510 Frauenteid Kant. Verwaltung Adresse editieren  Privatadresse hinzufügen |

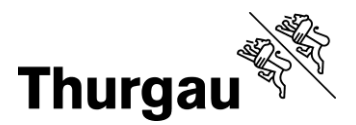

5/5

In deinem Profil siehst du die Angaben, die zu deiner Person hinterlegt wurden. Du kannst hier dein Passwort ändern. Für alle anderen Angaben, die du ändern möchtest, wird eine Mail geöffnet, die an <u>bbf@tg.ch</u> gesendet wird.

Du siehst hier nicht deine Klasse oder die Klassenlehrperson, da dies Daten sind, die nur kurze Zeit gültig sind. Deswegen werden sie bei deiner jeweiligen Anmeldung und nicht bei deinen Personendaten gespeichert. Die Anmeldedaten werden regelmässig gelöscht.

Kanton Thurgau Koordinationsstelle BBF Begabungs- und Begabtenförderung

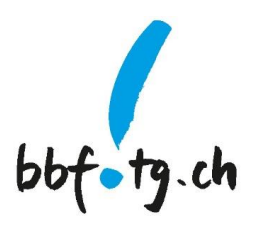